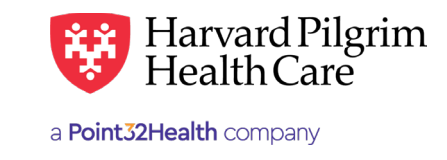

# Inpatient Rehabilitation Admission - Quick Reference Guide

#### **Prior to Submitting an Admission Transaction**

- 1. Check member eligibility.
- 2. When you are sure that you have the correct member, click on "Select" to add the member to the Patient list.
- 3. Check to see if an Admission authorization is already in place (See "To search for Admission Transactions" below)
- 4. Have your provider number (NPI).
- **5.** Have the servicing provider's NPI, which you can find via the Office Management/Provider Directory.
- 6. Have the diagnosis code(s) (diagnosis codes are required for all rehabilitation admission transactions). You can pre-select diagnosis codes from the Office Management/ Code Lookup.

#### To submit an Admission Transaction

- 1. Select the "Admission" tab from the New Request drop down list.
- **2.** Complete the required information indicated with a red asterisk. Always enter the Facility Servicing Provider first when selecting the Servicing Providers.
- 3. Complete Contact Name/Info and any additional optional fields.
- 4. Complete additional optional fields, as needed.
- 5. Click on "Submit."
- **6.** The response will be returned to you directly and display the status, Pended (for review).
- 7. To print a copy or the response for your records, use the "Print Referral" link.

#### To search for Admission Transactions

- 1. In Patient Management, select the member from the "Patient list."
- 2. Click on the "Authorizations & Notifications" link to access the Search Request screen that displays a list of the member's referrals.
- 3. Click on the "View" link to access the Detail of an existing record.
- **4.** If no record exists for the service in question, click on "Add" to enter a new transaction

### **Helpful Hints**

- 1. \* Indicates required field.
- 2. To advance from field to field, use the **TAB** key instead of using your mouse.
- 3. To move the cursor back a field, use the SHIFT + TAB keys together.
- **4.** Approved rehabilitation admission transactions will display the end date, the # of units approved, and the level of care authorized.

#### **Troubleshooting problems**

- If you receive an error message and need to correct data in one or more fields, click the link to correct the mistake(s) and resubmit the request.
- 2. If you receive the message: "Your request has not been returned from the server. You will receive a communiqué shortly.," click the "Back" button to resubmit the request.
- **3.** If you have not used HPHConnect for 15 minutes, you will need to log ins again before you can create a new admission transaction.

## Inpatient Rehabilitation Admission - Quick Reference Guide

**Patient** — auto-populates the patient name selected from the Current Patient list.

**Diagnosis** — You can enter up to 12 diagnoses. Search by code or by name. Be sure to include the decimal point if the diagnosis code requires one.

**Requesting Provider** – The contracted facility, a PCP or specialist may initiate a request.

Enter "Contact Name" and "Contact Info" in the two corresponding fields.

Servicing Providers – two are required – a facility  $(1^{st})$  and a physician  $(2^{nd})$ .

**Service** — Select from the menu "Rehabilitation."

**Level of Service** — Select "Elective, Urgent, or Emergency."

**Service Units** – Enter the number of days.

Enter the "**Start Date**" of service.

Enter the "End Date" of service.

**Release of Information** – Defaults to "Signed Statement/Claims."

**Remarks** – enter text only; do not use punctuation marks or other keyboard characters.

| Patient                                                                                                    |               |                   |                                |                |                                  |
|----------------------------------------------------------------------------------------------------|---------------|-------------------|--------------------------------|----------------|----------------------------------|
| Search Current Patients                                                                                                    |               |                   |                                |                |                                  |
| Select a patient Q                                                                                                    |               |                   |                                |                |                                  |
| Diagnosis<br>Search and select a diagnosis                                                                                                    |               |                   |                                |                |                                  |
|                                                                                                    |               |                   |                                |                | ٩                                |
| Requesting Provider                                                                                                    |               |                   |                                |                |                                  |
| Requesting Provider                                                                                                    |               | Contact Name      |                                | Contact Info   |                                  |
|                                                                                                    | ٩             |                   |                                |                | Phone V                          |
| Servicing Providers                                                                                                    |               |                   |                                |                |                                  |
| Servicing Providers                                                                                                    |               | Contact Name      |                                | Contact Info   |                                  |
|                                                                                                    | Q             |                   |                                |                | Phone ¥                          |
| Service Details                                                                                                    |               |                   |                                |                |                                  |
| *Service                                                                                                    |               | *Level of Service |                                |                |                                  |
| Medical × -                                                                                                    |               | Select            |                                |                |                                  |
| Nsg Home Residential Status                                                                                                    |               | Admission Source  |                                | Patient Status |                                  |
| Select •                                                                                                    |               | Select            | •                              | Select         |                                  |
| Service Units *Start Date                                                                                                    |               |                   | End Date                       |                |                                  |
| Days 🔻                                                                                                    | 10/07/201     | ° 🔟               | 10/08/2019                     |                |                                  |
| Requested Procedures                                                                                                    |               |                   |                                |                |                                  |
| Procedure Code                                                                                                    |               |                   |                                |                |                                  |
|                                                                                                    |               |                   |                                |                | ٩                                |
| Additional Information                                                                                                    |               |                   |                                |                |                                  |
| Additional information                                                                                                    |               |                   | Remarks                        |                |                                  |
| *Release of Information                                                                                                    |               |                   |                                |                |                                  |
| *Release of Information Signed statement/claims                                                                                                    |               | × •               |                                |                |                                  |
| *Release of Information Signed statement/claims                                                                                                    |               | × •               |                                |                | Characters remaining: 225 / 22   |
| Release of Information<br>Signed statement/claims<br>Clinical Upload (Attachment)                                                                                      |               | × •               |                                |                | ACharacters remaining: 225 / 22  |
| Release of Information Signed statement/claims Clinical Upload (Attachment) Description                                                                                |               | × -               |                                |                | A Characters remaining: 225 / 22 |
| Release of Information Signed statement/claims Clinical Upload (Attachment) Description                                                                                |               | × •               |                                |                | Characters remaining: 225 / 22   |
| Release of Information Signed statement/claims Clinical Upload (Attachment) Description *Attachment Type                                                               |               | x •               | *Transmission Method           |                | Characters remaining: 225 / 22   |
| Clinical Upload (Attachment) Description *Attachment Type Select                                                                                                    |               | × •               | *Transmission Method<br>Select |                | Characters remaining: 225 / 22   |
| Clinical Upload (Attachment) Description *Attachment Type Select File                                                                                                  |               | × •               | *Transmission Method           |                | Characters remaining: 225 / 22   |
| Release of Information Signed statement/claims Clinical Upload (Attachment) Description * Attachment Type Select File                                                  | E FILE TO ADD | × •               | * Transmission Method          |                | Characters remaining: 225 / 22   |
| Release of Information Signed statement/claims Clinical Upload (Attachment) Description * Attachment Type Select File E; choose                                        | E FILE TO ADD | × •               | *Transmission Method           |                | Characters remaining: 225 / 22   |
| *Release of Information<br>Signed statement/claims<br>Clinical Upload (Attachment)<br>Description<br>* Attachment Type<br>Select<br>File<br>Election<br>ADD ATTACHMENT | E FILE TO ADD | × •               | *Transmission Method           |                | Characters remaining: 225 / 22   |